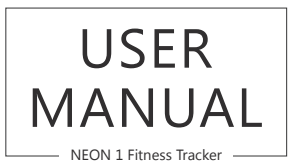

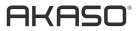

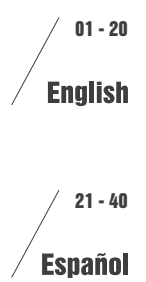

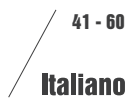

# DESCRIPTION OF APPEARANCE

#### 1. Product Instructions

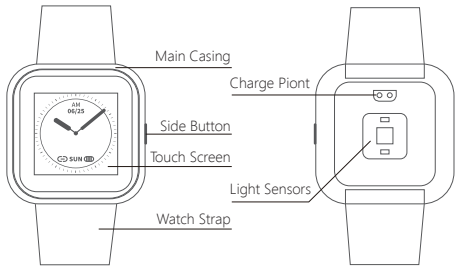

#### 2. Charge Mode

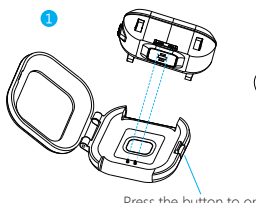

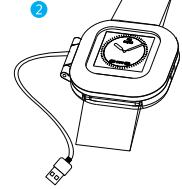

Press the button to open.

Note: ① When you use it for the first time, please fully charge it. ② Do not use a charger more than 5V2A

## 3. Packing List

Fitness tracker\* 1 Charging cable \* 1 User manual \* 1

# INITIAL USE INSTRUCTIONS

# 1. Instruction About Function Interface

After starting device, at time page, slip upward and downward to switch different time display style. Slip leftward and rightward to switch different function pages.

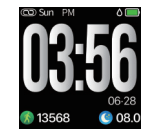

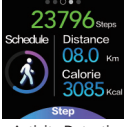

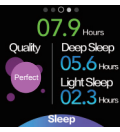

Main Page

Activity Detection

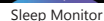

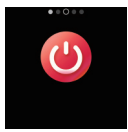

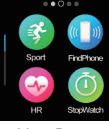

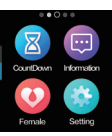

Power Off

More Features

More Features

# 2. APP Download (Free, No need to pay)

Search "H Band" in APP store for ios user; Search "H Band"through Google Play Android users.

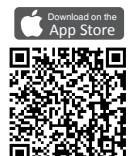

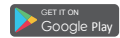

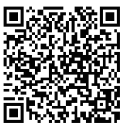

#### 3. Connecting fitness tracker to APP

When you first open the "H Band" APP, the APP will lead you to bind the fitness tracker, or "Click to connect device" on the main interface of the APP search and find Bluetooth Signal "NEON1" After successfully connecting the device model, "NEON1" will be shown under the list of "My Device" in the APP. Also in the left top of the device the sign "  $\Leftrightarrow$ " will be present. Please reconnect if the sign "  $\Leftrightarrow$ " so howing.

#### 4. Connection and Matching Notifications

- ① Make sure the phone Bluetooth is turned on.
- ② Make sure the device has a full battery and is turned on or charged before using.
- ③ Make sure the device is within 50cm range while connecting with the phone.
- If Android phone can not find any device through APP, please check if it allows "HBAND" to use Bluetooth in the phone permission settings. Also maek sure turn on GPS tracker at phone setting.
- (③) Fitness tracker may disconnected to Android cellphone, because the APP is shut down by the system, please set the "battery saver" to "No restrictions" and turn on the "autostart" so than it will allow app to run. Take MI Mix 2 for example as below interface. Different Androird phone setting interface may be different. eg. SAMSUNG, the reference path is Setting > General > Battery manage > Unmonitored app - Add H Band; Autostart path: setting > Battery > Smart manage > auto run APP > autostart.

| Settings                            |                                 | < N                                                             | lanage apps                                            |
|-------------------------------------|---------------------------------|-----------------------------------------------------------------|--------------------------------------------------------|
| Emergency SOS                       |                                 | Q. Search among                                                 | 99 apps                                                |
| MIUI lab                            |                                 | 8 <sup>69</sup> ī                                               | <b>3</b> 0                                             |
| Additional settings                 |                                 | Updates Uni                                                     | nstall Dual apps                                       |
| COUNTS                              |                                 | Eind device                                                     |                                                        |
| Mi Account                          | 2223174141 >                    | @ 12MB                                                          | © 217KB                                                |
| Sync                                |                                 | Gallery ©<br>@ 49MB                                             | (9 70.48M                                              |
| 'S                                  |                                 | H Band O                                                        |                                                        |
| System app settings                 |                                 | @ 92MB                                                          | © 53.87M                                               |
| Manage apps                         | >                               | Messaging<br>@ 55MB                                             | © 41.71M                                               |
|                                     | 0                               | <                                                               | H Band                                                 |
| ା                                   |                                 | BACKGROUND SET                                                  | TINGS                                                  |
| H Band<br>Version: 3.7.8            |                                 | No restrictions<br>Battery saver doesn                          | "I restrict app's activity                             |
| Storage                             | 53.81MB >                       | Battery saver (re<br>Identify apps and ad                       | ecommended)<br>thrities to keep imports                |
| ata usage                           | 4.5MB >                         | Battery saver will the                                          | at important apps sele                                 |
| Battery                             | 0.0% >                          | Restrict backgro<br>Some features (e.g.<br>affected, but apps v | und apps<br>, push notifications) m<br>ion't be closed |
| missions                            |                                 | Restrict backgro                                                | und activity                                           |
| ostart                              |                                 | Apps will be closed                                             | to save power                                          |
| missions Allowed M                  | i permissions >                 |                                                                 |                                                        |
| tifications                         | Yes >                           |                                                                 |                                                        |
| estrict data usage Mobile<br>Mobile | data (SIM 1),<br>i data (SIM 2) |                                                                 |                                                        |
| ittery saver N                      | to restrictions >               |                                                                 |                                                        |
| vanced settings                     |                                 |                                                                 |                                                        |
| liscreen mode                       |                                 |                                                                 |                                                        |
| × 🖞 🛇                               |                                 |                                                                 |                                                        |

# INTRODUCTION OF MAIN FUNCTIONS

Attention: To ensure the data is valid, please input the right gender, height, weight and color of skin through APP personal information, manufacturer can not collect any information .

#### 1. Power on/off

When device is off, press side button for 3 seconds, show booting logo, and come to the time page, if no operate in 5 seconds, screen will be off and in standby status.

Press side button for 3 seconds to turn off the device.

#### 2. Multiple time display styles (4 styles)

At time interface, slip upward and downward to switch different time display style, if no operate in 5 seconds, screen will be off and in standby status automatically.

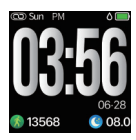

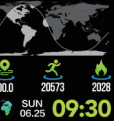

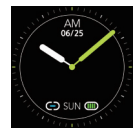

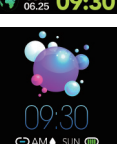

#### 3. Activity detection

At time interface, slip leftward and come to activity detection page, show currant steps, distance and calories.

#### 4. Sport target achievement

You can set a sport target value on your APP, when the number of moving sports reaches the target value, the device will vibrate reminder.

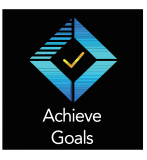

| iphone >             |               |   |  |  |
|----------------------|---------------|---|--|--|
| My device            |               |   |  |  |
| O NEON 1             |               | > |  |  |
| Goal Setting         |               |   |  |  |
| Steps goal           | 7000          | > |  |  |
| Ø Sleep goal         | 8.0h          | > |  |  |
| More                 |               |   |  |  |
| i Unit setting       | Metric        | > |  |  |
| Change theme         | Default style | > |  |  |
| About us             |               | > |  |  |
| Third-party platform |               |   |  |  |
| (6) WeRun            |               | > |  |  |
| Dashboard Rurning    | A Nine        |   |  |  |

# 5. Heart Rate Manual and Automatic Monitoring $(\widehat{\rm U}\,{\rm Manual}$

User can find the heart rate icon at the bottom of the APP interface. Tap the icon and the device enters the manual heart rate monitoring interface. On heart rate detection manual page, device will detect and continuously capture bpm data and display heart rate. After accumulating bpm data for 60 seconds, the device will enter into standby mode and bpm data will not be saved. Path: App dashboard > More > HR icon 😒

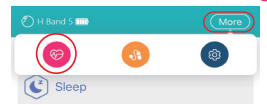

#### Note:

- When setting profile at APP, please make sure the personal information weight /heigth/color skin etc , should be consistent to user.
- The heart rate data takes around 5-10 seconds to be detected, please make sure the fitness tracker touch your skin of wrist.

#### ② Automatic Monitor

Turn on the button for 24 hours automatically heart rate monitoring through APP, then the device will capture the heart rate of the user every then minutes and will present captured date every 30 minutes. After syncing, bpm data will be presented trough APP.

Path: My device > Switch setting > HR automatic monitoring

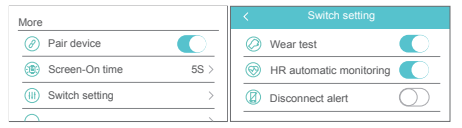

#### 6. Sleep monitoring

At dashboard interface, Switch to sleep monitoring interface, show total sleep time and sleep quality last night.

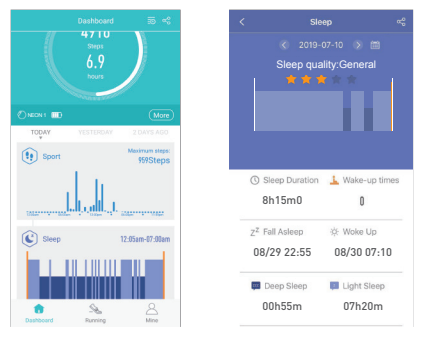

#### 7. Physical period reminder

Device shows the physical status based on current setting for female, the function is used to release proper sweet reminder in different physical status of the user.

Note: If you do not want this function, it can be ignored while setting the user profile. And once setting was done, but you do not want it, user can change gender to male, then reset to female, and then you can choose "ignore".

| < Prof        | le           | K Pri         | ofile        | <           | Profile           |
|---------------|--------------|---------------|--------------|-------------|-------------------|
|               | 0            |               | <b>2</b>     |             |                   |
| Nickname      | iphone >     | Nickname      | iphone >     | Nicke       | e>                |
| Gender        | female >     | Gender        | female >     | Gen Whether | to set the female |
| Date of birth | 1990-10-10 > | Date of birth | 1990-10-10 > | Date        | e Go to           |
| Canad         | cross s      | Weight        | 45.0kg >     | Weight      | 45.0kg >          |
| Cancer        | Commit       | Height        | 165cm >      | Height      | 165cm >           |
|               |              | BMI           | 16.5 >       | BMI         | 16.5 >            |
| ma            | le           | Skin color    | •>           | Skin color  | <u></u> >         |
| fem           | ale          | Sa            | ive          |             | Save              |

#### 1 How to turn on this function ?

User can set gender in their profile within the APP. If the gender is "female", the system remind the user promptly to set up her physiological period (If unnecessary then tap to skip). There are four status for female physiological period.

User information and status will be saved in the APP.

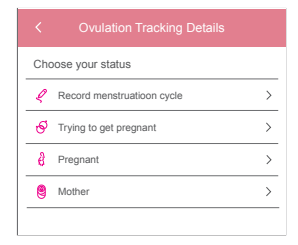

#### ② How to change different physiological status?

Tap and enter into the 'Personal Settings'', enter via the physiological status icon to reset the settings.

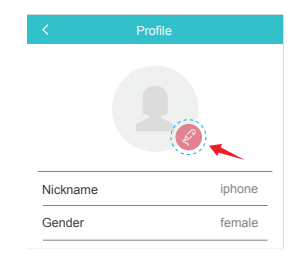

#### 8. Countdown

Go to countdown and set the hour, minutes, seconds at your your fitness tracker.

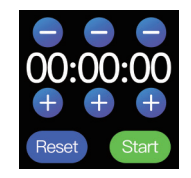

#### 9. Find cellphone

Make sure APP "HBAND" run at backstage, at fitness tracker end, switch to find cellphone page, click the screen, then cellphone alarm, slip the fitness screen from left to right, stopping alarming.

Note: Your cellphone should be set as ring mode in advance.

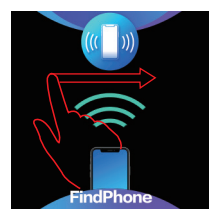

#### 10. Stopwatch

Go to stopwatch of your fitness tracker, press to start or stop the stopwatch.

Note: Press "Reset" and slip from leftward to rightward to exit current interface.

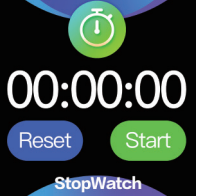

#### 11. Sport modes

Go to sport modes interpage at fitness tracker, there 10 sport modes for your choice, click to start running.

In the running and walking mode, fitness tracker display exercise time, heart rate, calories, steps, distance, pace, and other sport modes, it can only display exercise time, heart rate and calories.

Slip down to the bottom interface, Press "Pause" Pause movement or "END" exit this interface .

| Outdoor Running       Outdoor Walk       Indoor Running       Indoor Walk | Hiking       Italian       Italian       Italian       Italian       Italian       Italian       Indoor Cycling               | Eliptical Machines |
|---------------------------------------------------------------------------|----------------------------------------------------------------------------------------------------|--------------------|
| 09:30<br>Силоог Running<br>00:25:00<br>Энг 1086 врт                       | <ul> <li>00:00:00</li> <li>086</li> <li>0230</li> <li>Kcal</li> <li>22307</li> <li>Steps</li> <li>08.6</li> <li>Km</li> </ul> | Pause<br>END       |
| 🔕 Calorie   0325 Kcal                                                     | 3 09'07" min<br>/km                                                                                                    |                    |

#### 12. Alarm clock and Events Reminder

Multiple alarm can be set through "Settings" in the APP. Snooze reminders for the alarms can be set within the APP. This function can also add tags for important things which happening in the future. When set time arrives, the device will vibrate and show those tags.

#### Path: My device > Alarm setting

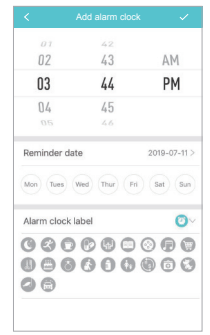

#### 13. Notifications

When a new message arrived, the device vibrated and the screen show relevant notifications and corresponding icons.

Attention: Please switch on APP notifications in advance; besides message, such as Facebook, Twitter, etc also can be turn on since it is defaulted to turn off.

Path: My device > Message notification > Facebook / Twitter, etc.

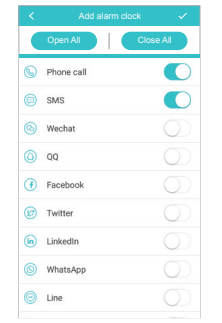

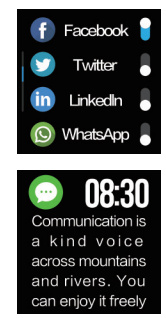

#### 14. Call reminder

While call is coming, device keeps vibrating, click volume button to set as mute, press for 3 seconds to refuse call.

Path: My device > Message notification > Phone call

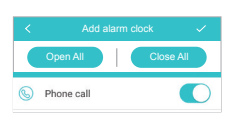

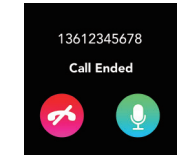

#### 15. Sedentary reminder

This function can be turned on using the APP. The user can set a time value for the warning. When the device detects that the user has sat or kept still for the set time limit, the device will vibrate to remind the user to move around.

#### Path: APP > My Device > Sedentary setting

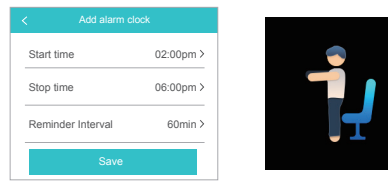

Note: To avoid the reminder happens during sleep time, the reminder time period is from 8:00am to 18:00pm.

#### 16. Heart rate Warning

Using the APP, user can choose to turn on the heart rate warning and preset the upper limit of their heart rate. If the device detects that the user's heart rate has reached or exceeded the preset value, it will vibrates and display the following icon on the device screen. Path: APP AW device > Heart rate alert

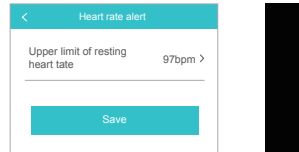

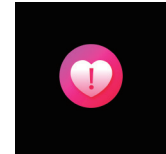

Note: The green light flash when it is detecting the heart rate, it is normal.

#### 17. Remote Photogragh

To use the device to take a remote photogragh, the user can turn on the camera mode in the APP, then quickly shaking the wrist .

Path: APP > Mine > HBAND 5 > Take Photo

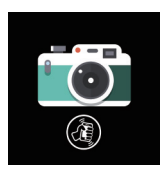

#### 18. Waterproof

The device is waterproof for daily life, it can wear when washing hands, rain or cold shower, not suitable for plunge, dive or soak, hot water.

#### 19. Brightness

Path: Fitness tracker > setting > Brightness

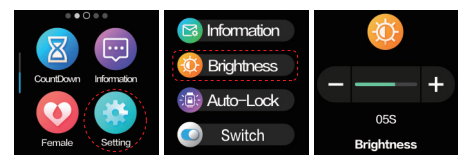

#### 20. Auto-Lock

Path: Fitness tracker > Setting > Auto-Lock

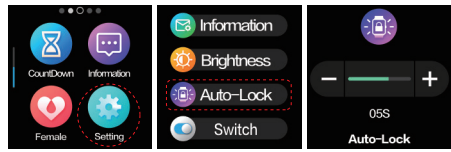

#### 21. Low power state

When the battery power is too low, to avoid power consumption too fast and influence use, the monitoring function of heart rate, and sleep will be automatically blocked.

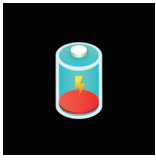

#### 22. Turn off

Option 1: Press the button on fitness tracker around 3-5 seconds, it will

be turn off.

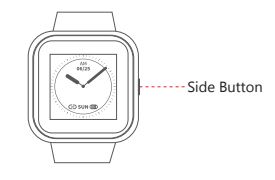

Option 2: Press the screen as below around 3-5 seconds, it will be turn off.

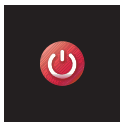

#### 23. Exit

Slip the screen from leftward to rightward, exit the current interface.

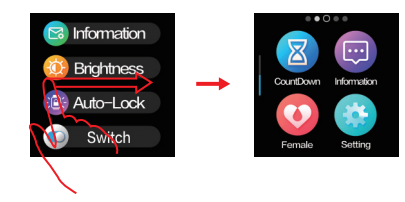

## NOTES

- 1. Do not use a charger more than 5V2A. Charing time is 120 minutes.
- 2. Do not charge if the device is damaged with water inside
- Do not soak the device, and do not wear it to dive, and take hot shower.
- This is an electronic consumer product; data received from it can not be used as medical reference and is for reference only.
- 5. The photoelectric sensor is a highly-sensitive component, and should be careful not to be damaged by hard objects. The device may be sweat stained or have dust attached after wearing it for a period of time. User can use soft cloth to clean regularly.
- Heart rate data is for daily reference only, not used for medical diagnosis.

# Q&A

Q1: What is the update fails?

- A1: If the initial upgrade fails, please reconnect the device "NEON1". The system will automatically begin the update.
- Q2: Why is the sleeping and heart rate data inaccurate?
- A2: Wearable devices monitors human activities through electronic sensor, and they are at the consumer electronics level. It is normal for certain deviation. The user should treat data objectively.
- Q3: Where to set APP permission?
- A3: Android phone Setting Find "HBAND" Application Set to "Trust this software".
  - 1. If the phone has a Security Management or Clean Up APP, please add the "**HBAND**" application to the White List (Trusted List).
  - In system Setting, under Permission Manager, set "HBAND" as a trusted application in order to allow phone calls and incoming messages to be shown on the device screen.
- Q4: How to do even if get permission to allow calls and messages, but fitness tracker still can not connect/sync to cellphone , how to make it works?
- A4: Please try to turn off the fitness tracker and cellphone, and turn on again.
- Q5: How to set the time display format?
- A5: The device will match the time display format of the phone when synced.
- Q6: How to reset password?
- A6: At sleep page, press screen for 6 seconds, device vibrated and reconnected with initial password "0000".

# SPECIFICATIONS

| Chipset             | nrf52832                                                              |
|---------------------|-----------------------------------------------------------------------|
| Sensor              | PD70                                                                  |
| Weight              | 38g                                                                   |
| Data Transfer       | Bluetooth 4.0                                                         |
| Battery             | Polymer Lithium                                                       |
| Volume of Battery   | 220mAh                                                                |
| Charing Voltage     | 5V                                                                    |
| Charing Current     | 500mA                                                                 |
| Working Temperature | -5°C-45°C                                                             |
| Waterproof          | IP67                                                                  |
| Device Requirement  | Android 4.4/ above; Bluetooh 4.0;<br>Iphone 4S/above, Ios 8.0/ above. |

# USER MANUAL

Scan the following QR Code or enter to the website to download detailed user manual.

www.akasotech.com/usermanual/neon1.pdf

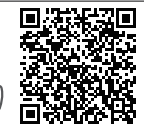

# CONTACT US

For any inquiries, issues or comments concerning our products, please do not hesitate to contact us. We will respond as soon as possible.

E-mail: cs@akasotech.com

Tel: (888) 466-9222 (US) Mon-Fri 9am-5pm (EST) Brand web: www.akasotech.com

# DESCRIPCIÓN DE APARIENCIA

#### 1. Instrucciones del Producto

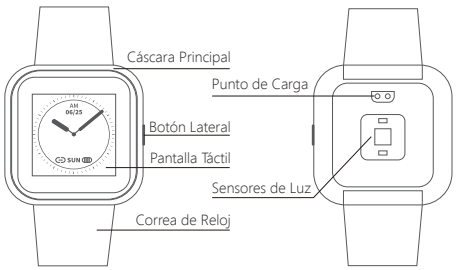

2. Modo de Carga

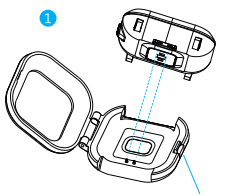

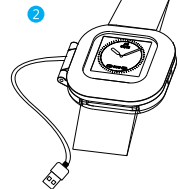

Presiona el butón para abrir.

Nota: ① Cuando lo use por primera vez, cárguelo completamente.

(2) No utilice un cargador de más de 5V2A.

## 3. Lista de Empaque

Rastreador de aptitud\* 1 Cable de carga \* 1 Manual de usuario \* 1

# INSTRUCCIONES DE USO INICIAI

### 1. Instrucción sobre interfaz de funciones

Después de iniciar el dispositivo, en la página de tiempo, deslice hacia arriba y hacia abajo para cambiar el estilo de visualización de tiempo diferente. Deslice hacia la izquierda y hacia la derecha para cambiar las diferentes páginas de funciones.

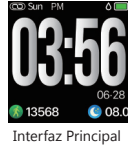

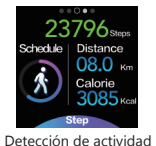

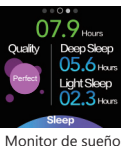

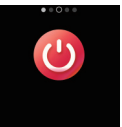

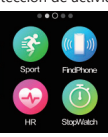

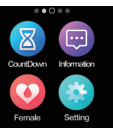

Apagar el Dispositivo Más características

Más características

# 2. Descarga de APP (Gratis, No es necesario pagar)

Usuario de iOS: Buscar "H Band" en la tienda de aplicaciones: Usuarios de Android: Buscar "H Band" a través de Google Play.

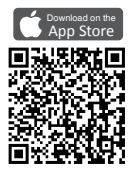

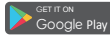

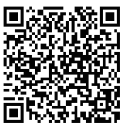

#### 3. Conexión de Rastreador de Aptitud a APP

Cuando abre por primera vez la APP "H Band", la APP lo llevará a enlazar el rastreado de aptitud o "Haga clic para conectar el dispositivo" en la interfaz Principal de la APP. Busque y encuentre la señal Bluetooth "NEON1" despues de conectar correctamente el modelo del dispositivo, se mostrara "NEON1" en la lista de "Mi dispositivo" en la APP. Tambien en la parte superior izquierda del dispositivo aparecera el signo "  $\Leftrightarrow$ ". Por favor, vuelva a conectar si se muestra el Signo "  $\Leftrightarrow$ ".

#### 4. Conexión y Notificaciones Coincidentes

- Asegúrate de que Bluetooth del teléfono esté encendido.
- ② Asegúrese de que el dispositivo tenga una batería llena y que esté encendido o cargado antes de usar.
- ③ Asegúrese de que el dispositivo se encuentre dentro del rango de 50cm mientras se conecta con el teléfono.
- ④ Si el teléfono Android no puede encontrar ningún dispositivo a través de la aplicación, verifique si permite que "HBAND" use Bluetooth en la configuración de permisos del teléfono. También asegúrese de activar el rastreador de GPS Se na la configuración del teléfono.
- (3) El rastreador de aptitud puede desconectarse del teléfono celular Android, ya que el sistema apaga la APP, configure el "ahorro de batería" en "Sin restricciones" y active el "inicio automático" para que la APP se ejecute. Tome MI Mix 2, por ejemplo, Como se muestra. Diferente interfaz de configuración de teléfono Andriord puede ser diferente. p.ej. SAMSUNG, Ruta de referencia: Configuración > General > Administración de batería > Aplicación sin restricción - Agregar "H Band", Ruta de inicio automático: configuración > Batería > Administración inteligente> APP de ejecución automática> inicio automático.

| A Emergency SOS                                                        |                                                                                                    |
|------------------------------------------------------------------------|----------------------------------------------------------------------------------------------------|
|                                                                        | Q Search among 99 apps                                                                                    |
| MIUI lab                                                               | 10 O                                                                                                    |
| Additional settings >                                                  | Updates Uninstall Dual ap                                                                                 |
| DUNTS                                                                  | Eind device O                                                                                             |
| fi Account 2223174141 >                                                | © 12MB © 217                                                                                              |
| Sync                                                                   | Gallery ©<br>@ 49MB (9 70.                                                                                |
| 3                                                                      | H Band Q                                                                                                  |
| system app settings                                                    | @ 92M8 (9 53)                                                                                             |
| Manage apps                                                            | Messaging ©<br>@ 55M8 © 41.                                                                               |
| 0                                                                      | < H Band                                                                                                  |
|                                                                        | BACKOPOLIND SETTINGS                                                                                      |
|                                                                        | No restrictions                                                                                           |
| H Band<br>Version: 3.7.8                                               | Battery saver doesn't restrict app's acti                                                                 |
| torage 53.81MB >                                                       | Battery saver (recommended)<br>Identify apps and activities to keep imp<br>processes going.               |
| kata usage 4.5MB >                                                     | Battery saver will treat important apps a                                                                 |
| Battery 0.0% >                                                         | Restrict background apps<br>Some features (e.g., push notifications<br>affected, but apps won't be closed |
| lasions                                                                | Restrict background activity                                                                              |
| start                                                                  | Apps will be closed to save power                                                                         |
| missions Allowed 16 permissions >                                      |                                                                                                    |
| fications Ves >                                                        |                                                                                                    |
| strict data usage Wi-Fi, Mobile data (SIM 1),<br>Mobile data (SIM 2) > |                                                                                                    |
| ttery saver No restrictions                                            |                                                                                                    |
| inced settings                                                         |                                                                                                    |
| screen mode                                                            |                                                                                                    |
|                                                                        |                                                                                                    |

# INTRODUCCIÓN DE FUNCIONES PRINCIPALES

Atención: Para asegurarse de que los datos son válidos, introduzca el género, la altura, el peso y el color de la piel a través de la información personal de APP, el fabricante no puede recopilar ninguna información.

#### 1. Encendido / Apagado

Cuando el dispositivo está apagado, presione el botón lateral durante 3 segundos, muestre el logotipo de arranque y pase a la página de tiempo, si no funciona en 5 segundos, la pantalla estará apagada y en estado de espera.

Pulse el botón lateral durante 3 segundos para apagar el dispositivo.

#### 2. Estilos de visualización de tiempo múltiples (4 estilos)

En la interfaz de tiempo, deslice hacia arriba y hacia abajo para cambiar el estilo de visualización de tiempo diferente, si no hay operación en 5 segundos, la pantalla estará apagada y en estado de espera automáticamente.

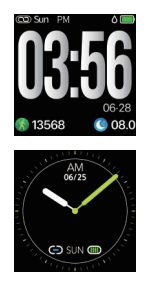

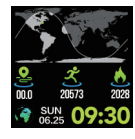

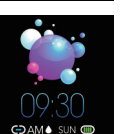

#### 3. Detección de actividad

En la interfaz de tiempo, deslice hacia la izquierda y venga a la página de detección de actividad, muestre los pasos, la distancia y las calorías.

#### 4. Logro objetivo deportivo

Puede establecer un valor de objetivo deportivo en su APP, cuando el número de deportes en movimiento alcanza el valor objetivo, el dispositivo vibrará recordatorio.

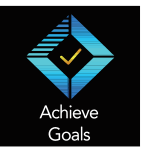

|                                                                                                    | Mine                                               |             |
|----------------------------------------------------------------------------------------------------|----------------------------------------------------|-------------|
|                                                                                                    | habere a                                           |             |
|                                                                                                    | ipnone /                                           |             |
| My device                                                                                                    |                                                    |             |
| NEON 1                                                                                                    |                                                    | >           |
| Goal Setting                                                                                                    |                                                    |             |
| Steps goal                                                                                                    | 7000                                               | >           |
| ② Sleep goal                                                                                                    | 8.0h                                               | >           |
| More                                                                                                    |                                                    |             |
| 😑 Unit setting                                                                                                    | a Metric                                           | >           |
| Change the                                                                                                    | eme Default style                                  | >           |
| About us                                                                                                    |                                                    | >           |
| Third-party platfo                                                                                                    | rm                                                 |             |
| (6) WeRun                                                                                                    |                                                    | >           |
| â                                                                                                    | ۷ ۴                                                |             |
| (ii)         Steps goal           (iii)         Steps goal           More         Image the           (iiii)         Change the           (iiii)         About us           Third-party platfo         WeRun           (iiii)         Destbeed | a Metric<br>a Metric<br>arme Default style<br>arme | > > > > > > |

# 5. Monitorización Manual y Automática de Frecuencia Cardíaca ${\rm (I)}$ Manual

#### Nota:

- Al configurar la información personal en la APP, asegúrese de que la información como el peso / altura / color de la piel en la información personal sea consistente con la situación real del usuario.
- Los datos de frecuencia cardíaca tardan entre 5 y 10 segundos en ser detectados, asegúrese de que el monitor de ejercicios toque su piel de muñeca.

#### 2 Monitor Automatico

Encienda el botón durante 24 horas de monitoreo automático de la frecuencia cardíaca a través de la APP, luego el dispositivo capturará la frecuencia cardíaca del usuario cada minuto y presentará la fecha capturada cada 30 minutos. Después de la sincronización, los datos de bom se presentarán a través de la APP.

Ruta: Mi dispositivo > Configuración del interruptor> Monitoreo automático del ritmo cardíaco

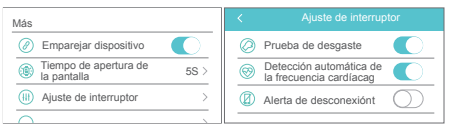

#### 6. Monitoreo del Sueño

En la interfaz del panel de datos de la APP, cambie a la interfaz de monitoreo del sueño para mostrar el tiempo total de sueño y la calidad del sueño la noche anterior.

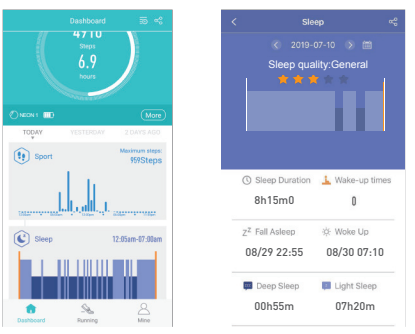

#### 7. Recordatorio del Ciclo Fisiológico

El dispositivo muestra el estado fisiológico basado en la configuración actual para mujeres, la función se utiliza para liberar un recordatorio dulce apropiado en diferentes estados fisiológicos del usuario.

Nota: Si no desea esta función, puede ignorarla al configurar el perfil de usuario. Y una vez que se realizó el ajuste, pero no lo desea, el usuario puede cambiar el género a masculino, luego restablecer a femenino, y luego puede elegir **'ignorar'**.

| К Р           | ofie         | K Pri         | sfile        | <          | Profile                 |
|---------------|--------------|---------------|--------------|------------|-------------------------|
|               | e            |               | 2            |            | 2.                      |
| Nickname      | iphone >     | Nickname      | iphone >     | Nickr      | Bermat (P)              |
| Gender        | female >     | Gender        | female >     | Geni Wh    | ether to set the female |
| Date of birth | 1990-10-10 > | Date of birth | 1990-10-10 > | Date       |                         |
| Maria da      | 18 Mar 1     | Weight        | 45.0kg >     | Weight     | 45.0kg >                |
| Cancel        | Confirm      | Height        | 165cm >      | Height     | 165cm >                 |
|               |              | BMI           | 16.5 >       | BMI        | 16.5 >                  |
| m             | nale         | Skin color    | •>           | Skin color | •>                      |
| fe            | male         | Sa            | ive          |            | Save                    |

#### ① ¿Cómo activar esta función?

El usuario puede establecer el género en su perfil dentro de la APP. Si el género es **'femenino'**, el sistema recuerda al usuario que debe configurar su período fisiológico (si no es necesario, toque para saltar). Hay cuatro estados para el período fisiológico femenino. La información del usuario y el estado se guardarán en la APP.

| Elig | e tu estado fisiológico          |   |
|------|----------------------------------|---|
| ę    | Récord del ciclo de menstruación | > |
| ø    | Tratando de quedar embarazada    | > |
| ê    | Embarazada                       | > |
| 8    | Madre                            | > |
|      |                                  |   |

#### 2) ¿Cómo cambiar el estado fisiológico diferente?

Haga clic e ingrese en la '**Configuración personal**', ingrese a través del ícono de estado fisiológico para restablecer la configuración.

| < Pi  | ofile  |
|-------|--------|
|       |        |
|       |        |
| Apodo | iphone |

#### 8. Cuenta Regresiva

Vaya a la cuenta regresiva y configure las horas, los minutos, los segundos en su rastreador de aptitud.

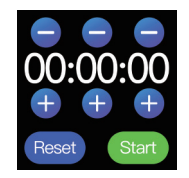

#### 9. Buscando Teléfono Móvil

Asegúrese de que la APP "HBAND" se esté ejecutando en segundo plano. En el rastreador de aptitud, cambie para buscar la página del teléfono, toque la pantalla, luego la alarma del teléfono, deslice la pantalla del rastreador de izquierda a derecha, detenga la alarma.

Nota: Su teléfono debe estar configurado en modo de tono de llamada.

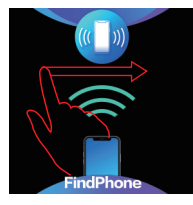

#### 10. Cronómetro

Vaya al cronómetro de su rastreador de aptitud, presione para iniciar o detener el cronómetro.

Nota: Presione "Reset" y deslice de izquierda a derecha para salir de la interfaz actual.

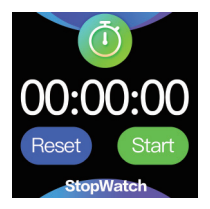

#### 11. Modos Deportivos

Ve a la página Modo Deportivo en el Rastreador de Aptitud, hay 10 modos de deporte para su elección, haga clic para empezar a correr .

En el modo de correr y caminar, el tiempo de ejercicio de la pantalla del rastreador de aptitud, la frecuencia cardíaca, las calorías, los pasos, la distancia, el ritmo y otros modos deportivos, solo puede mostrar el tiempo de ejercicio, la frecuencia cardíaca y las calorías.

Deslizarse hacia abajo a la interfaz inferior, Pulse "Pausa" movimiento o "END" salir de esta interfaz.

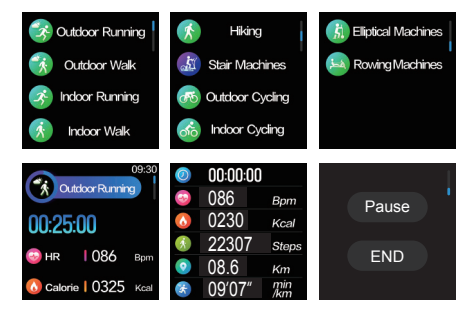

#### 12. Reloj Despertador y Recordatorio de Evento

Se pueden configurar múltiples recordatorios de eventos a través de Configuración en la APP. Se puede configurar una alerta de recordatorio de pausa en la APP. Esta característica también agrega etiquetas a cosas importantes que sucederán en el futuro. Cuando llegue el momento establecido, el dispositivo vibrará y mostrará estas etiquetas. Ruta: Mi dispositivo - Configuración de Reloi despertador

|                | 42          |            |
|----------------|-------------|------------|
| 02             | 43          | AM         |
| 03             | 44          | PM         |
| 04             | 45          |            |
| 05             | 46          |            |
| Reminder dat   | te          | 2019-07-11 |
| Mon Tues 1     | Wed Thur Fr | i Sat Sun  |
| Alarm clock la | abel        | Ø          |
| 000            | 690         | 0.00       |
| 000            | 000         | 000        |
| -              |             |            |

#### 13. Notificaciones

Cuando llega un nuevo mensaje, el dispositivo vibra y muestra las notificaciones relevantes y los iconos correspondientes en la pantalla.

Atención: Por favor, active las notificaciones de aplicaciones por adelantado; Además de los mensajes, Facebook, Twitter y otros aplicación también pueden abrir notificaciones porque está desactivado de forma predeterminada. Ruta: Mi dispositivo > Notificación de mensajes > Facebook / Twitter, etc.

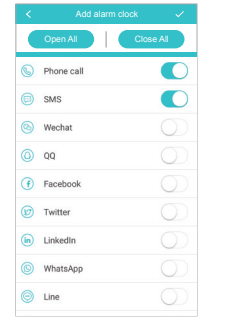

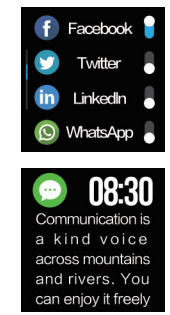

#### 14. Recordatorio de llamada

Mientras se recibe la llamada, el dispositivo sigue vibrando, haga clic en el botón de volumen para configurarlo como silencio, presione durante 3 segundos para rechazar la llamada.

Ruta: Mi dispositivo > Notificación de mensaje > Llamada telefónica

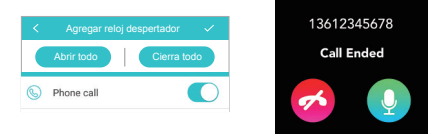

#### 15. Recordatorio Sedentario

Esta función se puede activar con la APP. El usuario puede establecer un valor de tiempo para la advertencia. Cuando el dispositivo detecta que el usuario se ha sentado o se ha mantenido quieto durante el límite de tiempo establecido, el dispositivo vibrará para recordar al usuario que se mueva. Ruta: APP > Mi dispositivo > Recordatorio Sedentario

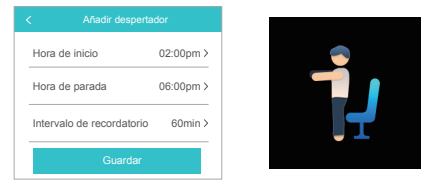

Nota: Para evitar que el recordatorio ocurra durante el tiempo de sueño, el período de tiempo de recordatorio es de 8:00 a 18:00.

#### 16. Advertencia de Frecuencia Cardíaca

Usando la APP, el usuario puede optar por activar la advertencia de frecuencia cardíaca y preestablecer el limite superior de su frecuencia cardíaca. Si el dispositivo detecta que la frecuencia cardíaca del usuario ha alcanzado o superado el valor preestablecido, vibrará y mostrará el siguiente icono en la pantalla del dispositivo.

Ruta: APP > Mi dispositivo > Alerta de frecuencia cardíaca

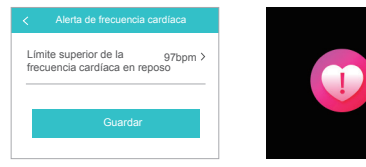

Nota: La luz verde parpadea cuando está detectando la frecuencia cardíaca, es normal.

#### 17. Remote Fotografía

Para utilizar el dispositivo para tomar un fotogragh remoto, el usuario puede encender el modo de cámara en la aplicación, a continuación, agitar rápidamente la muñeca.

Ruta: APLICACIÓN > Mina > H Banda 5 > Tomar foto

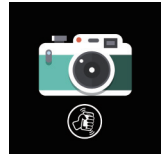

#### 18. Impermeable

El dispositivo es impermeable para la vida diaria, se puede usar al lavarse las manos, lluvia o ducha fría, no adecuado para sumergirse, bucear o remojar, agua caliente.

#### 19. Brillo

Ruta: Rastreador de aptitud > ajustes > Brillo

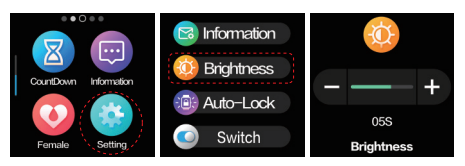

#### 20. Automatico Cerradura

Ruta: Rastreador de aptitud > ajustes > Automatico cerradura

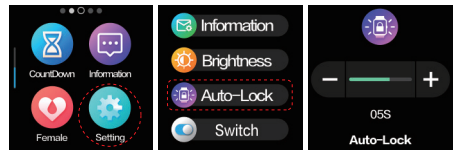

#### 21. Low power state

Cuando la energía de la batería es demasiado baja, para evitar el consumo de energía demasiado rápido e influir en el uso, la función de monitoreo de la frecuencia cardíaca y el sueño se bloqueará automáticamente.

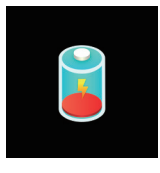

#### 22. Apagar el Dispositivo

Opción 1: Pulse el botón en el rastreador de fitness alrededor de 3-5 segundos, se apagará.

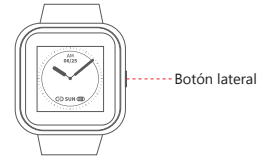

Opción 2: Pulse la pantalla como abajo alrededor de 3-5 segundos, se apagará.

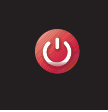

#### 23. Salida

Deslice la pantalla de izquierda a derecha, salga de la interfaz actual.

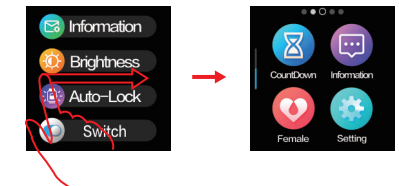

#### NOTAS

- 1. No utilice un cargador superior a 5V2A. El tiempo de carga es de 120 minutos.
- 2. No cargue si el dispositivo está dañado con agua en el interior.
- 3. No empape el dispositivo, no lo uses cuando bucee o tome ducha caliente.
- Este es un producto de consumo electrónico; los datos recibidos no se pueden ser utilizados como referencia médica y es sólo para referencia.
- 5. El sensor fotoeléctrico es un componente altamente sensible, y debe tener cuidado de no ser dañado por objetos duros. El dispositivo puede tener manchas de sudor o polvo después de usarlo por un período de tiempo. El usuario puede usar un paño suave para limpiar regularmente.
- Los datos de frecuencia cardíaca son solo para referencia diaria, no se utilizan para diagnóstico médico.

Españo

## Q&A

Q1: ¿Qué es la actualización falla?

- A1: Si la actualización inicial falla, vuelva a conectar el dispositivo
  - "NEON1". El sistema comenzará automáticamente la actualización.
- Q2: ¿Por qué los datos de sueño y frecuencia cardíaca son inexactos?
- A2: Los dispositivos portátiles supervisan las actividades humanas a través de sensores electrónicos, y están en el nivel de electrónica de consumo. Es normal para cierta desviación. El usuario debe tratar los datos objetivamente.
- Q3: ¿Dónde configurar el permiso de la APP?
- A3: Teléfono Android Configuración Encontrar aplicación "HBAND" -Establecer en "Confiar en este software".
  - Si el teléfono tiene una aplicación de administración de seguridad o limpieza, agregue la aplicación "HBAND" a la lista blanca (lista de confianza).
  - En la configuración del sistema, en administrador de permisos, establezca "HBAND" como una aplicación de confianza para permitir que las llamadas telefónicas y los mensajes entrantes se muestren en la pantalla del dispositivo.
- Q4: ¿Cómo hacer incluso si obtener permiso para permitir llamadas y mensajes, pero el rastreador de aptitud todavía no puede conectar / sincronizar con el teléfono celular, cómo hacer que funcione?
- A4: Por favor, intente apagar el rastreador de aptitud y el teléfono celular, y encienda de nuevo.
- Q5: ¿Cómo configurar el formato de visualización de la hora?
- A5: El dispositivo coincidirá con el formato de visualización de la hora del teléfono cuando se sincronice.
- Q6: ¿Cómo restablecer la contraseña?
- A6: En la página de reposo, pulse la pantalla durante 6 segundos, el dispositivo vibraba y se reconecta con la contraseña inicial "0000".

# ESPECIFICACIÓN

| Grupo de Chips            | nrf52832                                                              |
|---------------------------|-----------------------------------------------------------------------|
| Sensor                    | PD70                                                                  |
| Peso                      | 38g                                                                   |
| Transferencia de Datos    | Bluetooth 4.0                                                         |
| Batería                   | Polímero de litio                                                     |
| Volumen de Batería        | 220mAh                                                                |
| Voltaje de Carga          | 5V                                                                    |
| Corriente de Carga        | 500mA                                                                 |
| Temperatura de Trabajo    | -5°C-45°C                                                             |
| Impermeable               | IP67                                                                  |
| Requisito del Dispositivo | Android 4.4/ above; Bluetooh 4.0;<br>Iphone 4S/above, Ios 8.0/ above. |

# MANUAL DE USUARIO

Escanee el siguiente código QR o ingrese al sitio web para descargarel manual detallado del usuario

www.akasotech.com/usermanual/neon1.pdf

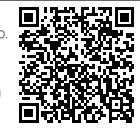

# CONTÁCTENOS

Para cualquier consulta, problema o comentario sobre nuestros productos, envíe un correo electrónico a la siguiente dirección, y le responderemos lo antes posible.

E-mail: cs@akasotech.com Brand web: www.akasotech.com

# DESCRIZIONE DELL'APPARENZA

## 1. Istruzioni del prodotto

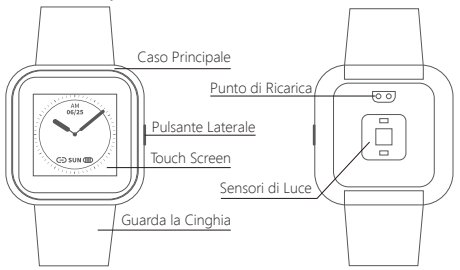

2. Modalità di carica

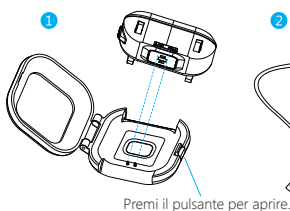

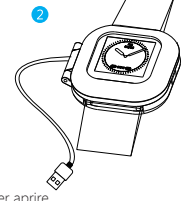

Nota: ① Quando lo usi per la prima volta, carica completamente. ② Non usare un caricatore più di 5V2A.

# 3. Lista di imballaggi

Fitness tracker\* 1 Cavo di carica \* 1 Manuale utente \* 1

# ISTRUZIONI PER L'USO INIZIALE

## 1. Istruzioni sull'interfaccia delle funzioni

Dopo aver avviato il dispositivo, alla pagina temporale, scorrere verso l'alto e verso il basso per cambiare lo stile di visualizzazione del tempo. Scorri verso sinistra e verso destra per cambiare le pagine delle diverse funzioni.

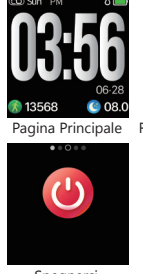

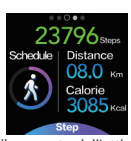

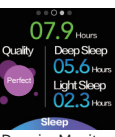

Rilevamento dell'attività Dormire Monitor

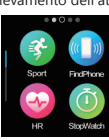

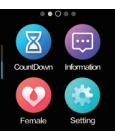

Spegnersi

Altre caratteristiche

Altre caratteristiche

# 2. Scaricare APP(Gratuito, non c'è bisogno di pagare)

Cerca "H Band" nel negozio APP per utente ios; Cerca "H Band" tramite Google Play per utenti Android.

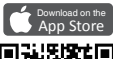

Get IT ON GOOGle Play

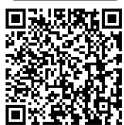

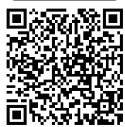

#### 3. Collegare il fitness tracker all'APP

Ouando apri per la prima volta l'APP "H Band". l'APP ti condurrà a legare il fitness tracker, o "Fai clic per connettere il dispositivo" sull'interfaccia principale dell'APP, cerca e trova il segnale Bluetooth "NEON1" Dopo successo collegare la modalità dispositivol. "NEON1" verrà mostrato sotto l'elenco di "Il mio dispositivo" nell'APP. Anche nella parte superiore sinistra del dispositivo il segno " 🖙 " sarà presente. Si prega di riconnettersi se il segno "«∍" sta mostrando.

#### 4. Connessione e notifiche di corrispondenza

- Assicurati che il telefono Bluetooth sia acceso
- 2) Assicurarsi che il dispositivo abbia una batteria piena e sia acceso o carico prima dell'uso.
- ③ Assicurati che il dispositivo si trovi entro un raggio di 50cm durante il collegamento con il telefono.
- ④ Se il telefono Android non riesce a trovare alcun dispositivo tramite APP verificare se consente a "HBAND" di utilizzare Bluetooth nelle impostazioni di autorizzazione del telefono. Assicurati anche di attivare il localizzatore GPS 😚 alle impostazioni del telefono.
- (5) Il tracker di fitness può essere disconnesso dal cellulare Android, in guanto l'APP viene disattivata dal sistema, si prega di impostare il "risparmio batteria" su "Nessuna restrizione" e attivare "l'avvio automatico", quindi consentirà l'esecuzione dell'app. Prendi MI Mix 2 ad esempio come sotto l'interfaccia. La diversa interfaccia di impostazione del telefono Android potrebbe essere diversa. eq. SAMSUNG, il percorso di riferimento è Setting > Generale > Gestione della batteria > App non monitorata - Aggiungi H Band; Percorso di avvio automatico: Impostazioni > Batteria> Gestisci intelligente > Ouesta Volta APP > Avvio Automatico.

|       | Setting                | s                                                | <               |                                           | wanas                                           | je app                       |
|-------|------------------------|--------------------------------------------------|-----------------|-------------------------------------------|-------------------------------------------------|------------------------------|
| 2     | Emergency SOS          | >                                                | Search          | among 99 app                              | 5                                               |                              |
| Ō     | MIUI lab               |                                                  |                 |                                           | ~                                               | 6                            |
|       | Additional settings    |                                                  | > U             | Jpdates                                   | Uninstall                                       | Dual                         |
| ACO   | DUNTS                  |                                                  |                 |                                           |                                                 |                              |
| mi    | Mi Account             | 2223174141                                       | >               | B 12h                                     | IB                                              | © 2                          |
| 0     | Sync                   |                                                  | >               | Galle                                     | ry O<br>/IB                                     | 67                           |
| APP   | 3                      |                                                  |                 | H Ba                                      | nd O                                            |                              |
| ۲     | System app settings    |                                                  | >               | 8 921                                     | 48                                              | 0 5                          |
| 88    | Manage apps            |                                                  |                 | Mess<br>© 551                             | aging O                                         | 64                           |
| <     |                        | (                                                | D <             |                                           | HE                                              | Band                         |
|       | 6                      |                                                  | B               | ACKGROUP                                  | ID SETTINGS                                     |                              |
|       | H Band<br>Version: 3.7 | .8                                               | > N<br>Bi       | lo restricti<br>attery saver              | ions<br>doesn't restri                          | ct app's a                   |
| ¢s    | itorage                | 53.81MB                                          | > B<br>Id       | attery sar<br>lentify apps<br>rocesses gr | ver (recomn<br>and activities I<br>sing.        | <b>tended)</b><br>to keep in |
| • 0   | lata usage             | 4.5MB                                            | >               | attery saver                              | will treat impo                                 | rtant app                    |
| Ē     | attery                 | 0.0%                                             | > R<br>Si<br>af | estrict ba<br>ome feature<br>fected, but  | ckground a<br>is (e.g., push r<br>apps won't be | otification<br>closed        |
| Perm  | issions                |                                                  | R               | estrict ba                                | ckground a                                      | ctivity                      |
| Auto  | ostart                 |                                                  | A               | pps will be o                             | closed to save                                  | power                        |
| Pen   | missions               | Allowed 16 permissions                           |                 |                                           |                                                 |                              |
| Noti  | fications              | Yes                                              |                 |                                           |                                                 |                              |
| Res   | trict data usage       | -Fi, Mobile data (SIM 1),<br>Mobile data (SIM 2) |                 |                                           |                                                 |                              |
| Batt  | ery saver              | No restrictions                                  | >               |                                           |                                                 |                              |
| Arbo. | nced settings          |                                                  |                 |                                           |                                                 |                              |
|       |                        |                                                  |                 |                                           |                                                 |                              |

Manage apps

(9 53.87MB

(9 41.71MB

43

# INTRODUZIONE DELLE FUNZIONI PRINCIPALI

Attenzione: Per garantire che i dati siano validi, si prega di inserire il giusto sesso, altezza, peso e colore della pelle attraverso le informazioni personali APP, il produttore non può raccogliere alcuna informazione.

#### 1. Accensione / Spegnimento

Quando il dispositivo è spento, premere il pulsante laterale per 3 secondi, mostrare il logo di avvio e arrivare alla pagina temporale, se non funziona entro 5 secondi, lo schermo sarà spento e in stato di attesa. Premere il pulsante laterale per 3 secondi per speqnere il dispositivo.

#### 2. Stili di visualizzazione a più tempi (4 stili)

All'interfaccia tempo, scivolare verso l'alto e verso il basso per cambiare lo stile di visualizzazione del tempo diverso, se non funziona entro 5 secondi, lo schermo sarà spento e in stato standby automaticamente.

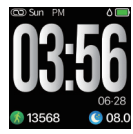

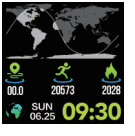

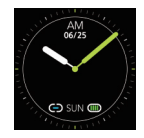

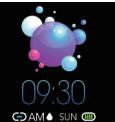

#### 3. Rilevamento di attività

All'interfaccia temporale, scivola verso sinistra e vai alla pagina di rilevamento delle attività, mostra i passi correnti, la distanza e le calorie.

#### 4. Obiettivo Sportivo

È possibile impostare un valore target sportivo sulla APP, quando il numero di sport in movimento raggiunge il valore target, il dispositivo vibrerà promemoria.

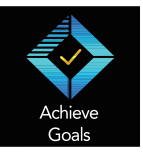

| lphone >             |               |   |  |  |  |
|----------------------|---------------|---|--|--|--|
| My device            |               |   |  |  |  |
| NEON 1               |               | > |  |  |  |
| Goal Setting         |               |   |  |  |  |
| Steps goal           | 7000          | > |  |  |  |
| Sleep goal           | 8.0h          | > |  |  |  |
| More                 |               |   |  |  |  |
| i Unit setting       | Metric        | > |  |  |  |
| Change theme         | Default style | > |  |  |  |
| About us             |               |   |  |  |  |
| Third-party platform |               |   |  |  |  |
| (a) WeRun            |               | > |  |  |  |
| <u>م</u>             | 1             |   |  |  |  |
| Dashboard Running    | Mine          |   |  |  |  |

# 5. Frequenza cardiaca manuale e monitoraggio automatico ${\rm \textcircled{O}}$ Manuale

L'utente può trovare l'icona della frequenza cardiaca nella parte inferiore dell'interfaccia APP. Tocca l'icona e il dispositivo entra nell'interfaccia di monitoraggio della frequenza cardiaca manuale. Nella pagina di manuale di rilevamento della frequenza cardiaca, il dispositivo rileverà e acquisirà continuamente dati bpm e visualizzerà la frequenza cardiaca. Dopo aver accumulato dati bpm per 60 secondi, il dispositivo entrerà in modalità standby e i dati bpm non verranno salvati. Passo: Apo dashboard >Più > HR icon 🍘

Nota:

- Quando si imposta il profilo su APP, assicurarsi che il peso delle informazioni personali / altezza / colore della pelle, ecc, sia coerente con l'utente.
- 2.1 dati della frequenza cardiaca impiegano circa 5-10 secondi per essere rilevati, per favore assicurati che il fitness tracker tocchi la tua pelle del polso.

#### 0 Monitor automatico

Attiva il pulsante per 24 ore automaticamente il monitoraggio della frequenza cardiaca tramite APP, quindi il dispositivo acquisirà la frequenza cardiaca dell'utente ogni minuto quindi e presenterà la data acquisita ogni 30 minuti. Dopo la sincronizzazione, i dati bpm verranno presentati tramite APP.

Passo: Il mio dispositivo> Impostazione interruttore> Monitoraggio automatico  $\ensuremath{\mathsf{HR}}$ 

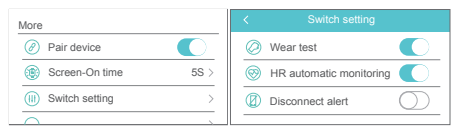

#### 6. Monitoraggio del sonno

All'interfaccia della dashboard, passa all'interfaccia di monitoraggio del sonno, mostra la durata totale del sonno e la qualità del sonno la scorsa notte.

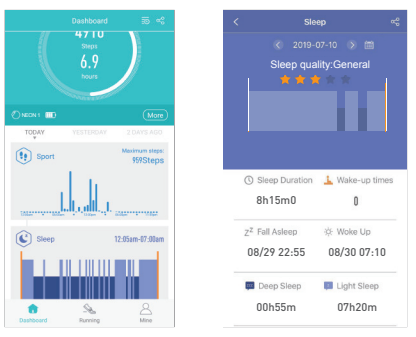

#### 7. Promemoria del periodo fisico

Il dispositivo mostra lo stato fisico in base all'impostazione corrente per la femmina, la funzione viene utilizzata per rilasciare un promemoria dolce appropriato in un diverso stato fisico dell'utente.

Nota: Se non si desidera questa funzione, può essere ignorata durante l'impostazione del profilo utente. E una volta che l'impostazione è stata eseguita, ma non lo vuoi, l'utente può cambiare il sesso in maschile, quindi reimpostarlo in femmina, quindi puoi scegliere "ignora".

| K Pro         | file         | K Pri         | stie         | <       | Prof         | lle           |
|---------------|--------------|---------------|--------------|---------|--------------|---------------|
|               | e            |               | 3            |         |              | 0             |
| Nickname      | iphone >     | Nickname      | iphone >     | Nickr   | Dec          | ·· -e>        |
| Gender        | female >     | Gender        | female >     | Gen     | Whether to s | et the female |
| Date of birth | 1990-10-10 > | Date of birth | 1990-10-10 > | Date    | knore        | Gata          |
| 187-Labo      | 410 Mar 14   | Weight        | 45.0kg >     | Weight  | gnore        | 45.0kg >      |
| Cancel        | Confirm      | Height        | 165cm >      | Height  |              | 165cm >       |
|               |              | BMI           | 16.5 >       | BMI     |              | 16.5 >        |
| ma            | ale          | Skin color    | •>           | Skin co | lor          | •>            |
| female        |              | Sa            | we           |         | Sav          | e             |

#### ① Come attivare questa funzione ?

L'utente può impostare il sesso nel proprio profilo all'interno dell'APP. Se il sesso è 'femminile', il sistema ricorda immediatamente all'utente di impostare il suo periodo fisiologico (se non necessario, toccare per saltare). Ci sono quattro status per il periodo fisiologico femminile. Le informazioni e lo stato dell'utente saranno salvati nell'APP.

| Cho | oose your status           |   |
|-----|----------------------------|---|
| ę   | Record menstruatioon cycle | > |
| ø   | Trying to get pregnant     | > |
| ß   | Pregnant                   | > |
| 8   | Mother                     | > |

#### ② Come cambiare il diverso stato fisiologico?

Toccare e accedere alle "Impostazioni personali", immettere tramite l'icona dello stato fisiologico per ripristinare le impostazioni.

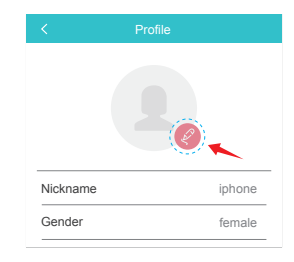

#### 8. Conto alla rovescia

Vai al conto alla rovescia e imposta l'ora, i minuti, i secondi sul tuo fitness tracker.

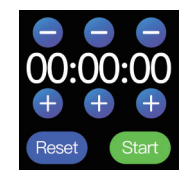

#### 9. Trova il cellulare

Assicurati che l'APP "HBAND" funzioni nel backstage, alla fine del fitness tracker, passi alla pagina del cellulare, faccia clic sullo schermo, quindi l'allarme del cellulare, scivoli lo schermo di fitness da sinistra a destra, fermando l'allarme.

Nota: Il telefono cellulare deve essere impostato come modalità suoneria in anticipo.

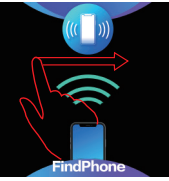

#### 10. Cronometro

Vai al cronometro del tuo fitness tracker, premi per avviare o fermare il cronometro.

Nota: Premere "Reset" e scorrere da sinistra a destra per uscire dall'interfaccia corrente.

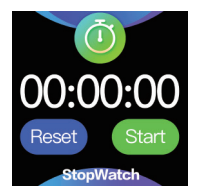

#### 11. Modalità Sport

Vai alla pagina delle modalità sport nel fitness tracker, ci sono 10 modalità sport a tua scelta, fai clic per iniziare a correre.

Nella modalità corsa e camminata, il fitness tracker visualizza il tempo di allenamento, la frequenza cardiaca, le calorie, i passi, la distanza, il ritmo e altre modalità sportive, può solo visualizzare il tempo di allenamento, la frequenza cardiaca e le calorie.

Scorri verso il basso sull'interfaccia inferiore, premi "Pausa" per mettere in pausa il movimento o "FINE" per uscire da questa interfaccia.

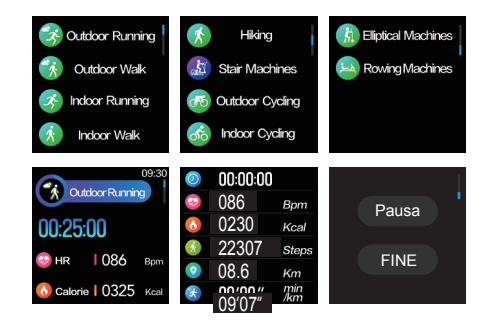

#### 12. Sveglia e promemoria eventi

L'allarme multiplo può essere impostato tramite "Impostazioni" nell'APP. Ipromemoria di posticipo per gli allarmi possono essere impostati all'interno dell'app. Questa funzione può anche aggiungere tag per cose importanti che accadono in futuro. Quando arriva l'ora impostata, il dispositivo vibra e mostra quei tag.

Passo: Il mio dispositivo > Impostazione dell'allarme

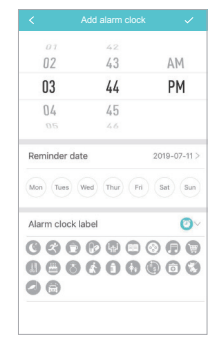

#### 13. Notifiche

Quando è arrivato un nuovo messaggio, il dispositivo vibra e sullo schermo vengono visualizzate le notifiche pertinenti e le icone corrispondenti.

Attenzione: Si prega di accendere le notifiche APP in anticipo; Oltre al messaggio, come Facebook, Twitter, ecc può anche essere attivato poiché è disattivato per impostazione predefinita.

Passo: Il mio dispositivo > Notifica del messaggio > Facebook/Twitter, etc.

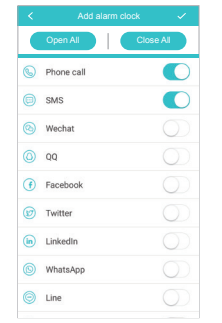

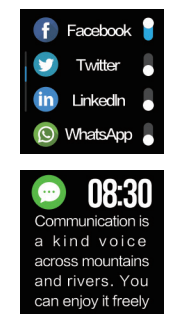

#### 14. Chiama promemoria

Mentre la chiamata sta arrivando, il dispositivo continua a vibrare, fai clic sul pulsante del volume per impostarlo come disattivato, premi per 3 secondi per rifiutare l'accessol.

Passo: Il mio dispositivo > Notifica messaggio > Chiamata telefonica

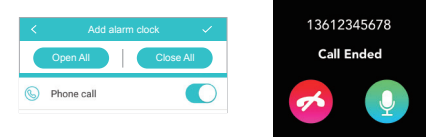

#### 15. Promemoria sedentario

Questa funzione può essere attivata utilizzando l'APP. L'utente può impostare un valore temporale per l'avviso. Quando il dispositivo rileva che l'utente si è seduto o tenuto fermo per il tempo limite impostato, il dispositivo vibrerà per ricordare all'utente di muoversi. Passo: APP > Il mio dispositivo > Impostazione sedentaria

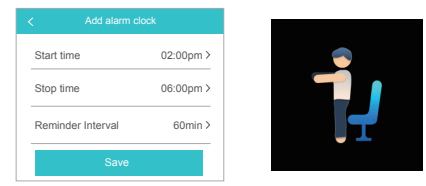

Nota: Per evitare che il promemoria si verifichi durante la pausa, il periodo di promemoria è dalle 8:00 alle 18:00.

#### 16. Battito Cardiaco

Utilizzando l'APP, l'utente può scegliere di attivare l'avviso della frequenza cardiaca e preimpostare il limite superiore della propria frequenza cardiaca. Se il dispositivo rileva che la frequenza cardiaca dell'utente ha raggiunto o superato il valore preimpostato, vibra e visualizza la seguente icona sullo schermo del dispositivo.

#### Passo: APP> Il mio dispositivo> Allarme frequenza cardiaca

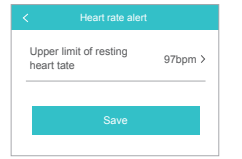

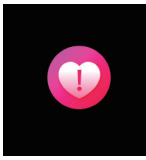

Nota: La luce verde lampeggia quando rileva la frequenza cardiaca, è normale.

#### 17. Fotografia remota

Per utilizzare il dispositivo per effettuare una ripresa fotografica remota, l'utente può attivare la modalità videocamera nell'APP, quindi scuotere rapidamente il polso.

Passo: A APP > Miniera > H Band 5 > Scattare Foto

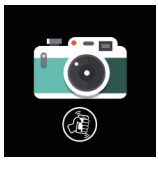

#### 18. Impermeabile

Il dispositivo è impermeabile per la vita quotidiana, può essere indossato quando si lavano le mani, la pioggia o la doccia fredda, non è adatto per immergersi, immergersi o immergersi, acqua calda.

#### 19. Luminosità

Passo: Tracker fitness > impostazione > Luminosità

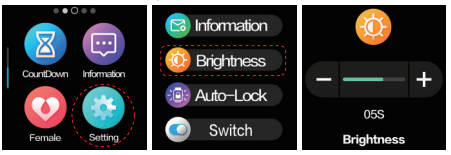

#### 20. Blocco automatico

Passo: Fitness tracker > Impostazioni > Blocco automatico

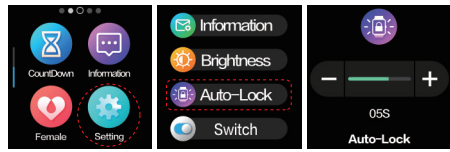

#### 21. Basso stato di energia

Quando la carica della batteria è troppo bassa, per evitare un consumo energetico troppo veloce e influire sull'uso, la funzione di monitoraggio della frequenza cardiaca e il sonno verranno automaticamente bloccati.

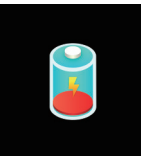

#### 22. Spegni

Opzione 1: Premere il pulsante sul fitness tracker per circa 3-5 secondi, si spegne.

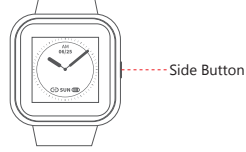

Opzione 2: Premere lo schermo come di seguito per circa 3-5 secondi, si spegne.

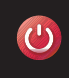

#### 23. Uscita

Scorri lo schermo da sinistra a destra, esci dall'interfaccia corrente.

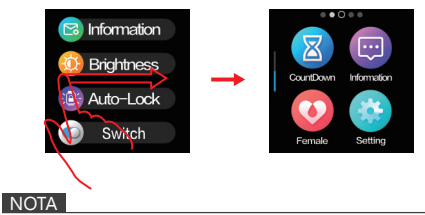

- 1. Non utilizzare un caricatore superiore a 5V2A. Il tempo di ricarica è di 120 minuti.
- 2. Non caricare se il dispositivo è danneggiato con acqua all'interno
- Non immergere il dispositivo e non indossarlo per immergersi e fare una doccia calda.
- Questo è un prodotto di consumo elettronico; i dati ricevuti da esso non possono essere utilizzati come riferimento medico e sono solo di riferimento.
- 5. Il sensore fotoelettrico è un componente altamente sensibile e deve fare attenzione a non essere danneggiato da oggetti duri. Il dispositivo può essere macchiato di sudore o essere attaccato alla polvere dopo averlo indossato per un periodo di tempo. L'utente può utilizzare un panno morbido per pulire regolarmente.
- 6. I dati relativi alla frequenza cardiaca sono solo per riferimento giornaliero, non utilizzati per la diagnosi medica.

## Q&A

Q1: Cosa posso fare quando l'aggiornamento fallisce?

- A1: Se l'aggiornamento iniziale fallisce, si prega di ricollegare il dispositivo "NEON1". Il sistema inizierà automaticamente l'aggiornamento.
- Q2: Perché i dati relativi al sonno e alla frequenza cardiaca sono imprecisi?
- A2: I dispositivi indossabili monitorano le attività umane tramite sensori elettronici e sono a livello di elettronica di consumo. È normale per alcune deviazioni. L'utente deve trattare i dati in modo obiettivo.
- Q3: Dove impostare il permesso APP?
- A3: Telefono Android Impostazioni Trova "HBAND" APP Impostare su "Trust this software".
  - Se il telefono ha un'APP di gestione della sicurezza o di pulizia, aggiungere l'applicazione "HBAND"alla White List (Elenco di fiducia).
  - In Impostazioni di sistema, in Gestione autorizzazioni, impostare "HBAND" ome applicazione attendibile per consentire la visualizzazione delle chiamate telefoniche e dei messaggi in arrivo sullo schermo del dispositivo.
- Q4: Come fare anche se ottieni il permesso di consentire chiamate e messaggi, ma il fitness tracker non riesce ancora a connettersi / sincronizzarsi con il cellulare, come farlo funzionare?
- A4: Si prega di provare a spegnere il fitness tracker e il cellulare, e riaccendere.
- Q5: Come impostare il formato di visualizzazione dell'ora?
- A5: Il dispositivo corrisponderà al formato di visualizzazione dell'ora del telefono quando sincronizzato.
- Q6: Come resettare la password?
- A6: Alla pagina di sospensione, premere schermo per 6 secondi, dispositivo vibrato e ricollegato con la password iniziale "0000".

# SPECIFICHE

| Chipset                   | nrf52832                                                              |
|---------------------------|-----------------------------------------------------------------------|
| Sensore                   | PD70                                                                  |
| Peso                      | 38g                                                                   |
| Trasferimento dati        | Bluetooth 4.0                                                         |
| Batteria                  | Polymer Lithium                                                       |
| Volume della batteria     | 220mAh                                                                |
| Tensione di carica        | 5V                                                                    |
| Corrente di carica        | 500mA                                                                 |
| Temperatura di lavoro     | -5°C-45°C                                                             |
| Impermeabile              | IP67                                                                  |
| Requisiti del dispositivo | Android 4.4/ above; Bluetooh 4.0;<br>Iphone 4S/above, Ios 8.0/ above. |

# MANUALE UTENTE

Analizza il seguente codice QR o accedi al sito Web per scaricare il manuale utente dettagliato.

www.akasotech.com/usermanual/neon1.pdf

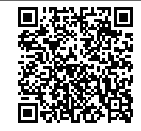

# CONTATTACI

Per qualsiasi domanda, problema o commento riguardanti il nostro prodotto, inviare un'email all'indirizzo sotto riportato e risponderemo il più presto possibile.

E-mail: cs@akasotech.com Brand web: www.akasotech.com